### How to Register for The National LGBTQIA+ Health Education Center Webinars

Before you can watch specific webinars, you must first create an account with the National LGBTQIA+ Health Education Center.

To do so, go to <u>www.lgbtqiahealtheducation.org</u> and click on "My Learning" in the top right and then on "Login" in the dropdown.

| A PROGRAM OF THE FENWAY INSTITUTE                                                                                                    | Learning Resources 🗸                                                                                   | What We | e Offer 🗸                                         | About Us 🗸                                                                     | My Learning 🗸                                                                 | ٩ |  |
|----------------------------------------------------------------------------------------------------|----------------------------------------------------------------------------------------------------|---------|---------------------------------------------------|--------------------------------------------------------------------------------|-------------------------------------------------------------------------------|---|--|
| We Are The National LGBTQ<br>Center                                                                                                    | A+ Health Education                                                                                    |         |                                                   | What's                                                                         | ÅLogin                                                                        |   |  |
| We provide educational programs, resources, ar<br>organizations with the goal of optimizing qualit<br>lesbian, gay, bisexual, transgender, queer, inters<br>gender minority (LGBTQIA+) people.<br>Ready to Learn? | nd consultation to health care<br>y, cost-effective health care for<br>ex, asexual, and all sexual and |         | Neuro<br>Divers<br>Appro<br>Public<br>This public | odiversity &<br>se Youth: Ar<br>bach to Care<br>cation<br>ication provides ins | Gender-<br>n Affirming<br>e 2020<br>10 August, 2020<br>sight from qualitative |   |  |
| Access our extensive library of webinars, public<br>more, and earn CME credit on eligible material                                                                                                    | ations, and Get Started<br>s.                                                                          | <       | research a<br>experienc                           | and clinical experie<br>æ of gender-divers                                     | ence into the unique<br>se, neurodiverse youth.<br>Read More »                | > |  |
| Want to Connect?                                                                                                    |                                                                                                    |         |                                                   |                                                                                |                                                                               |   |  |
| Interested in a speaker or training at your organ<br>Looking for additional resources? Get in touch<br>today!                                                                                                    | nization? Contact Us<br>with us                                                                        |         |                                                   |                                                                                |                                                                               |   |  |
|                                                                                                    |                                                                                                    |         |                                                   | • • •                                                                          | • •                                                                           |   |  |

If you already have an account, you should log in with your email address.

If you have an account and have not logged in <u>since before December 4, 2019</u>, you will need to re-set your password to gain access to the site. <u>You can re-set your password here.</u>

If you do not have an account, you can register for an account here.

| A PROGRAM C                                                    | IONAL LGBTQIA+ HEALTH<br>CATION CENTER<br>DF THE FENWAY INSTITUTE | Learning Resources                          | <ul> <li>What We Offer </li> </ul> | About Us 🗸 🛛 N        | 1y Learning 🗸 | Q |  |
|----------------------------------------------------------------|-------------------------------------------------------------------|---------------------------------------------|------------------------------------|-----------------------|---------------|---|--|
| We Are<br>Center<br>We provide<br>organization                 |                                                                   | jin<br>mail Address                         |                                    |                       | 8             |   |  |
| gender min<br>Ready<br>Access our                              | ک<br>Passw                                                        | vord                                        | Re                                 | egister               |               |   |  |
| more, and o<br>Want t<br>Interested i<br>Looking for<br>today! | Cog<br>Lost Your Pi                                               | nber Me In Password?                        | Don't have an<br>Regi              | account? Register one |               |   |  |
|                                                                | A program of the fe                                               | GBTQIA+ HEALTH<br>CENTER<br>ENWAY INSTITUTE |                                    |                       |               |   |  |

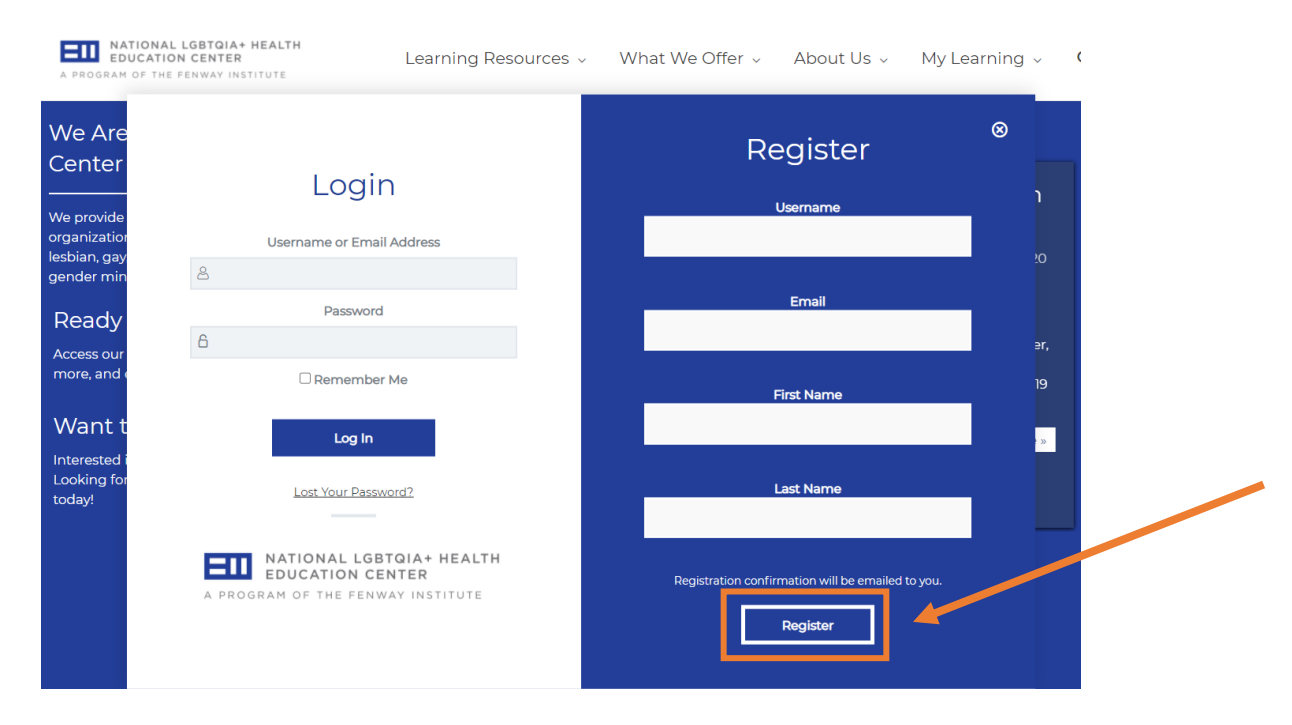

To register, you must complete all the information in the form.

After you click "register", you will receive an email with a link to set your account password.

Once you are logged into your account, if you wish to receive HEI credit, you will need to update your HEI information. To do that, click on "My Learning" and then "HEI Information."

| ATIONAL LGBTQIA+ HEALTH<br>EDUCATION CENTER<br>A PROGRAM OF THE FENWAY INSTITUTE                                                                                                    | Learning Resources 🗸                                                                                                    | What We Offer ${\scriptstyle\scriptstyle \vee}$                                                                              | About Us 🗸                                                                                                    | My Learning 🗸                                                                                                    | ۹ |
|----------------------------------------------------------------------------------------------------|----------------------------------------------------------------------------------------------------|----------------------------------------------------------------------------------------------------|----------------------------------------------------------------------------------------------------|----------------------------------------------------------------------------------------------------|---|
| We Are The National LGBTQIA<br>Center<br>We provide educational programs, resources, and<br>organizations with the goal of optimizing quality,<br>lesbian, gay, bisexual, transgender, queer, interse<br>gender minority (LGBTQIA+) people.<br>Ready to Learn?<br>Access our extensive library of webinars, publicat<br>more, and earn CME credit on eligible materials.<br>Want to Connect?<br>Interested in a speaker or training at your organi<br>Looking for additional resources? Get in touch w | A+ Health Education<br>d consultation to health care<br>cost-effective health care for<br>x, asexual, and all sexual and<br>cions, and<br>Cet Started<br>zation?<br>ith us | PrEP<br>Gend<br>web<br>In this true<br>the recond<br>TGD pati<br>practices<br>in TGD c<br>PrEP intu<br>the com<br>clinic set | What's N<br>for Transger<br>ler Diverse (T<br>aining, Dr. Kevin Ard<br>mmendations for pr<br>ents. Participants w<br>of outreach and ac<br>ommunities includir<br>eractions with horm<br>ponents of incorpora-<br>tings. | Profile<br>HEI Information<br>Logout ><br>COUP PEOPIC<br>29 September, 2020<br>covers the basics on<br>escribing PrEP with<br>il discover best<br>dministration of PrEP<br>ng the exploration of<br>one treatments, and<br>ating PrEP into diverse | • |
|                                                                                                    |                                                                                                    |                                                                                                    | • • • •                                                                                                    | • •                                                                                                    |   |

#### You must complete all the information in the HEI form to receive credit.

A PROGRAM OF THE FENWAY INSTITUTE

Learning Resources 🗸 What We Offer 🗸 About Us 🗸 My Learning 🗸 🔍

### My HEI Information

If you are interested in receiving HEI credit for completing courses on our website, you must submit the information below. This will be added to your profile and your completed courses will be automatically submitted to HRC for HEI credit.

To look up your HEI Facility Code, click here.

| HEI Facility Code |                                                                                                 |
|-------------------|-------------------------------------------------------------------------------------------------|
|                   | Enter the Facility ID provided by                                                               |
| Organization      | your organization. If you do not<br>have the Facility ID, use the                               |
| Job Title         |                                                                                                 |
| Primary Role      |                                                                                                 |
| Administrator 🗸   |                                                                                                 |
| Country           |                                                                                                 |
| United States     | *                                                                                               |
| State 🗸           |                                                                                                 |
| City              |                                                                                                 |
| Zip/Postal Code   |                                                                                                 |
| Save              | To complete your<br>registration, click SAVE<br>after you have entered all<br>your information. |

For technical problems registering for the Education Center, please contact them at <u>education@fenwayhealth.org</u> or 617-927-6354.

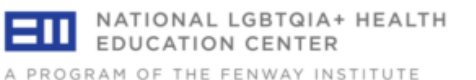

# We Are The National LGBTQIA+ Center

We provide educational programs, resources, and c organizations with the goal of optimizing quality, co lesbian, gay, bisexual, transgender, queer, intersex, a gender minority (LGBTQIA+) people.

## Ready to Learn?

Access our extensive library of webinars, publications, and more, and earn CME credit on eligible materials.

### Want to Connect?

Interested in a speaker or training at your organization? Looking for additional resources? Get in touch with us today! To view the different webinar options, use the drop-down menu under "Learning Resources". The "All Resources" tab will allow you to view the different webinar options, along with learning modules, and other resources.

The learning resources page is

where you can find the webinars

listed with descriptions. Use the column on the right to filter by

A PROGRAM OF THE FENWAY INSTITUTE

Learning Resources ~ What We (

Learning Resources — Webinars

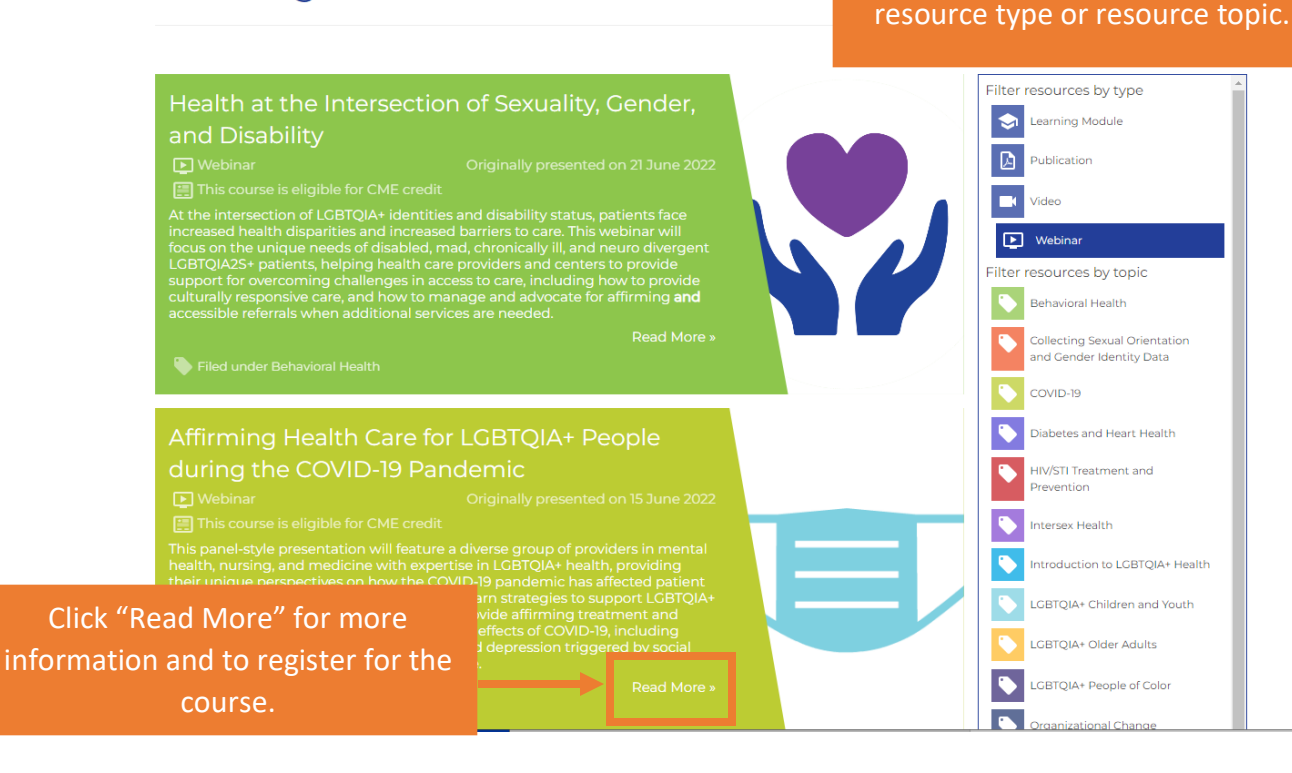

#### Learning Resources

All Resources

Webinars

Videos

Publications

Learning Modules

Archived Resources

### Health at the Intersection of Sexuality, Gender, and Disability

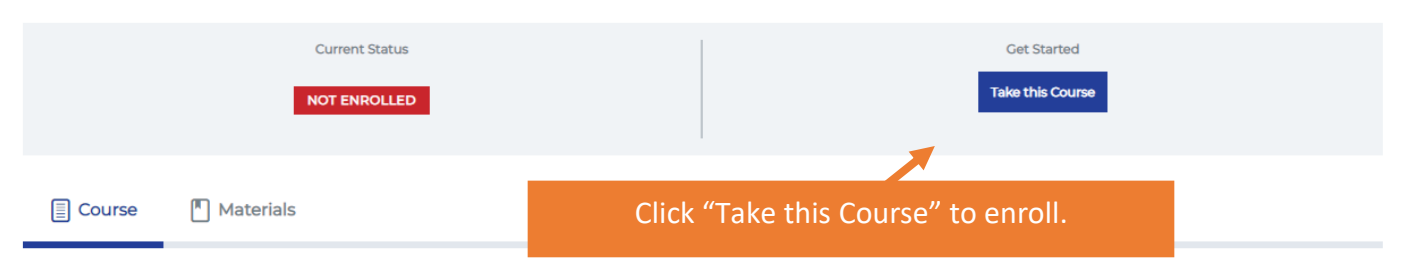

This course is eligible for CME credit

At the intersection of LGBTQIA+ identities and disability status, patients face increased health disparities and increased barriers to care. This webinar will focus on the unique needs of disabled, mad, chronically ill, and neuro divergent LGBTQIA2S+ patients, helping health care providers and centers to provide support for overcoming challenges in access to care, including how to provide culturally responsive care, and how to manage and advocate for affirming **and** accessible referrals when additional services are needed.

| Course Content                                                                                                    | ✓ Expand All |
|----------------------------------------------------------------------------------------------------|--------------|
| Recorded Webinar – Health at the Intersection of Sexuality, Gender, and Disability<br>1 Evaluation                            | V Expand     |
| Be sure to watch the entire webinar and then complete the<br>evaluation to receive your CME and HEI credit.<br>Course Content | ✓ Expand All |
| Recorded Webinar – Health at the Intersection of Sexuality, Gender, and Disability<br>1 Evaluation                            | Collapse     |
| Lesson Content                                                                                                    |              |
| Evaluation – Health at the Intersection of Sexuality, Gender, and Disability                                                  |              |